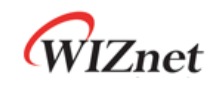

# W7100A / W7100 Debugger Guide

Version 1.2

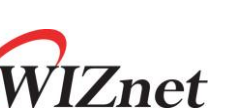

© 2012 WIZnet Co.,Ltd. All Rights Reserved. For more information, visit our website at <u>http://www.wiznet.co.kr</u>

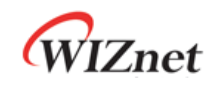

## **Table of Contents**

| 1 | Drive                                       | er installa      | ation for the Debugger            | 3  |  |  |  |  |
|---|---------------------------------------------|------------------|-----------------------------------|----|--|--|--|--|
| 2 | Connect the Debugger                        |                  |                                   |    |  |  |  |  |
| 3 | Installation of the W7100A / W7100 Debugger |                  |                                   |    |  |  |  |  |
| 4 | KEIL Project                                |                  |                                   |    |  |  |  |  |
| 5 | Debu                                        | Debugger menu    |                                   |    |  |  |  |  |
|   | 5.1                                         | 5.1 Open project |                                   |    |  |  |  |  |
|   | 5.2                                         | Initi            | alize the W7100A / W7100 Debugger | 16 |  |  |  |  |
|   | 5.3                                         |                  |                                   |    |  |  |  |  |
|   | 5.4                                         | Brea             | ak Point                          | 20 |  |  |  |  |
| 6 | Searc                                       | ch & Varia       | able Window                       |    |  |  |  |  |
|   | 6.1 Search Window                           |                  |                                   |    |  |  |  |  |
|   | 6.2 Local Variable Window                   |                  |                                   |    |  |  |  |  |
|   | 6.3 Global Variable Window                  |                  |                                   |    |  |  |  |  |
|   | 6.4 Symbol window                           |                  |                                   |    |  |  |  |  |
|   | 6.5 Register window                         |                  |                                   |    |  |  |  |  |
| 7 | Mem                                         | ory windo        | ow                                |    |  |  |  |  |
|   | 7.1 IData Memory Window                     |                  |                                   |    |  |  |  |  |
|   | 7.2 External Data Memory Window             |                  |                                   |    |  |  |  |  |
|   | 7.3 Code Memory Window                      |                  |                                   |    |  |  |  |  |
|   | 7.4                                         | Flas             | h Memory Window                   | 30 |  |  |  |  |
|   |                                             | 7.4.1            | Code Memory Domain                | 30 |  |  |  |  |
|   |                                             | 7.4.2            | Data Memory Domain                |    |  |  |  |  |

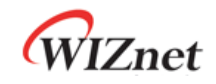

### 1 Driver installation for the Debugger

Connect the Debugger and PC with USB cable, and then the 'new hardware search window' will open as figure 1.1 below.

Select 'Automatically setup the software (I)' and click the Next (N) button.

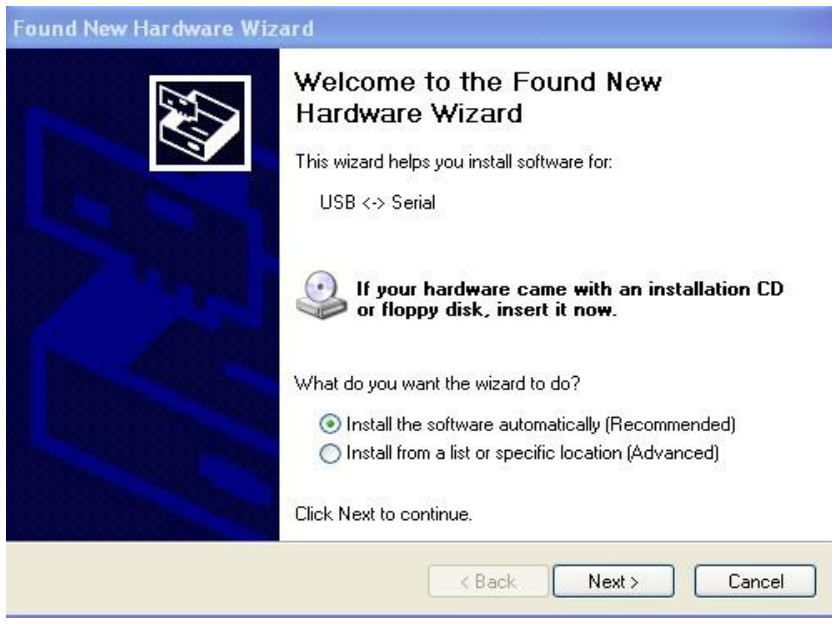

[Fig.1.1] The new hardware search window 1

If it is not automatically installed, select the 'Install from a list or specific location (Advanced) and set our attached driver as below.

| Please choose your se                  | browse for forder                                       |      |
|----------------------------------------|---------------------------------------------------------|------|
| 2.55                                   | Select the folder that contains drivers for your hardwa | are. |
| <ul> <li>Search for the bes</li> </ul> | ancamera                                                | _    |
| Use the check box                      | 🗉 \overline 🥻 CompanyWork                               |      |
| paths and removat                      | 🖃 🧰 Debugger                                            |      |
| Search remo                            | 🖃 🧁 CDM 2.04.16 WHQL Certified                          |      |
|                                        | amd64                                                   |      |
| M Include this                         | i386                                                    | =    |
| D:V                                    | 🗄 🚺 leeys                                               |      |
|                                        | 🗉 🚺 MP3                                                 | -    |
| 🔘 Don't search. I will                 | 🗉 📁 NPKI                                                |      |
| Choose this option                     | 🗉 📁 Office2007                                          |      |
| the driver you choo                    | wizISP_compact_ver1_0                                   | × (  |
|                                        |                                                         |      |
|                                        | To view any subfolders, click a plus sign above.        |      |
|                                        |                                                         |      |
|                                        | OK Canc                                                 | el 🛛 |

[Fig.1.2] The new hardware search window 2

Wait for searching the device driver of the Debugger. When the device driver installation is completed,

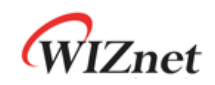

click the END button to finish.

| Found New Hardware Wizard |                                                                                                    |  |  |  |  |  |
|---------------------------|----------------------------------------------------------------------------------------------------|--|--|--|--|--|
|                           | Completing the Found New<br>Hardware Wizard<br>The wizard has finished installing the software for:<br>USB Serial Converter |  |  |  |  |  |
|                           | Click Finish to close the wizard.                                                                                           |  |  |  |  |  |
|                           | K Back Finish Cancel                                                                                                    |  |  |  |  |  |
| Found New Hardware Wiz    | ard                                                                                                    |  |  |  |  |  |
|                           | Completing the Found New<br>Hardware Wizard<br>The wizard has finished installing the software for:                         |  |  |  |  |  |
|                           |                                                                                                    |  |  |  |  |  |
|                           | Click Finish to close the wizard.                                                                                           |  |  |  |  |  |

[Fig.1.3] Completing the new hardware searching #2

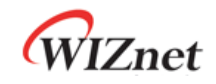

### 2 Connect the Debugger

This section will explain how the Debugger is connected with iMCU7100EVB. Connect the Debugger to the DTAG of IMCU7100EVB.

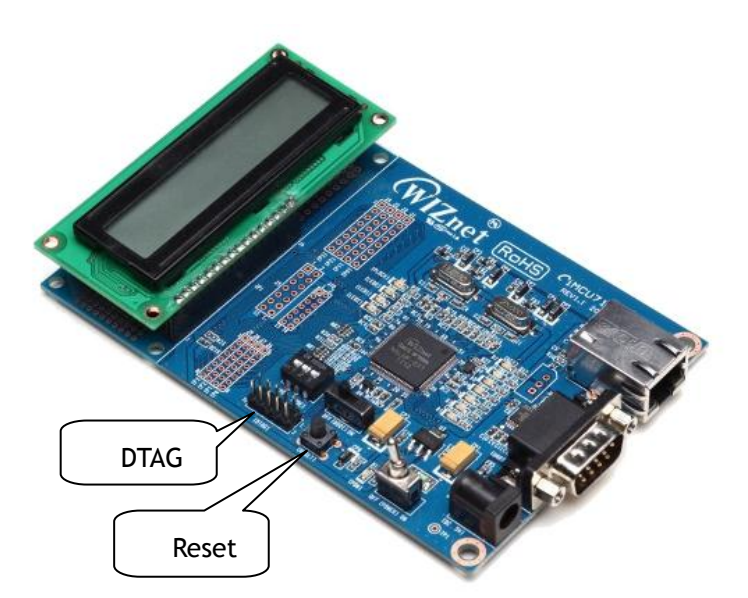

[Fig.2.2] iMCU7100EVB

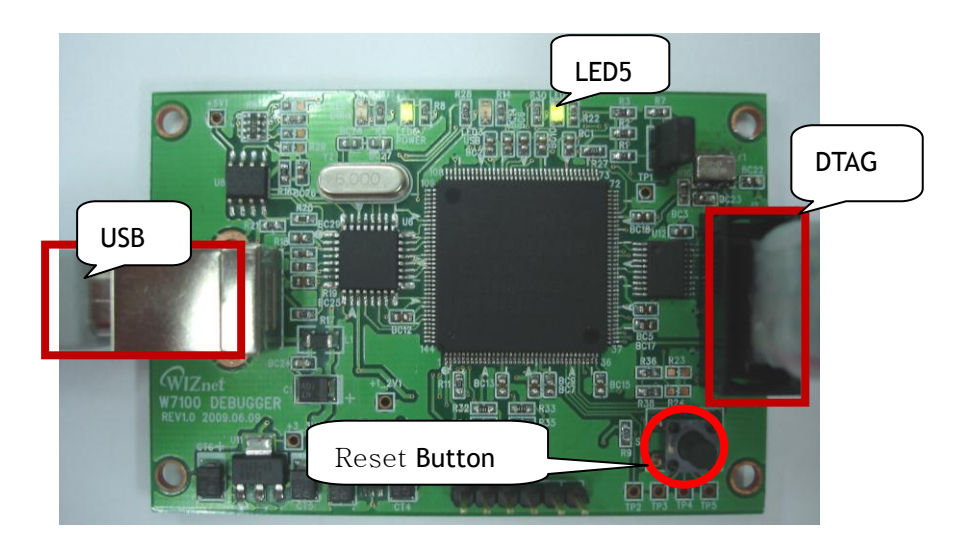

[Fig.2.2] W7100A / W7100 Debugger

Connect the other DTAG cable between the Debugger and iMCU7100EVB. The red line of DTAG cable must be connected to line number 1 of iMCU7100A DTAG socket. Also connect the USB cable between the Debugger and PC. Next, insert the power cable to the IMCU7100EVB, and push the EVB reset button as figure 2.1. Then, push the debugger reset button of the Debugger. Confirm the LED5 (RUN LED) after pushing these reset button.

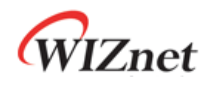

If the Debugger successfully recognizes the W7100A / W7100, the LED5 (RUN LED) will turn on. But if the LED5 is not turned on, it means that W7100A / W7100 is not recognized. Check the connecting cable or try to reset the IMCU7100EVB and the Debugger. The LED5 should be turned on before using the W7100A / W7100 Debugger.

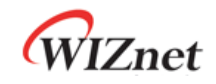

### 3 Installation of the W7100A / W7100 Debugger

In this section, the installation of W7100A / W7100 Debugger is explained. First, run the W7100A / W7100 Debugger install file.

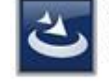

W7100Debugger,exe Setup Launcher Unicode WIZnet

[Fig.3.1] The W7100A / W7100 Debugger install file

Then the installation of iMCU7100EVB debugger is started. Push the Next button to setup.

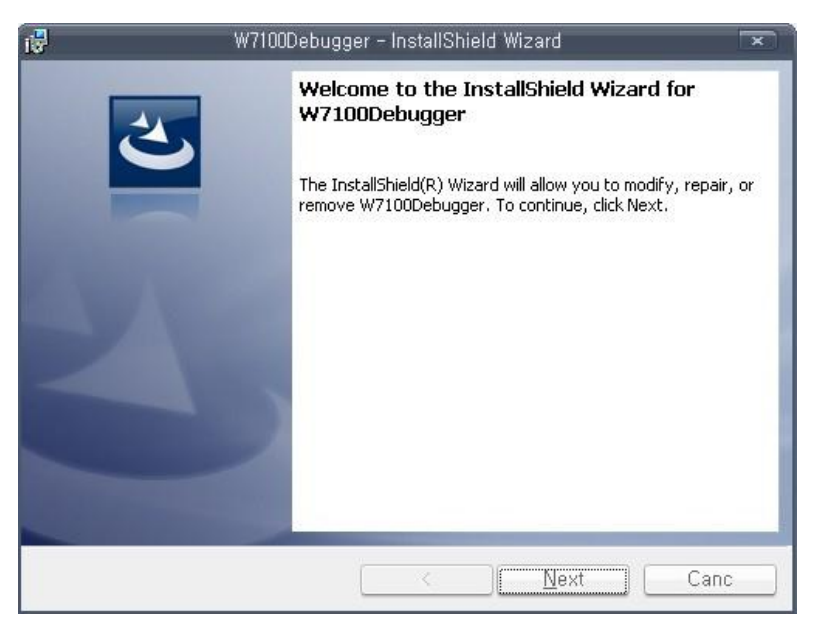

[Fig.3.2] Setup the W7100A / W7100 Debugger

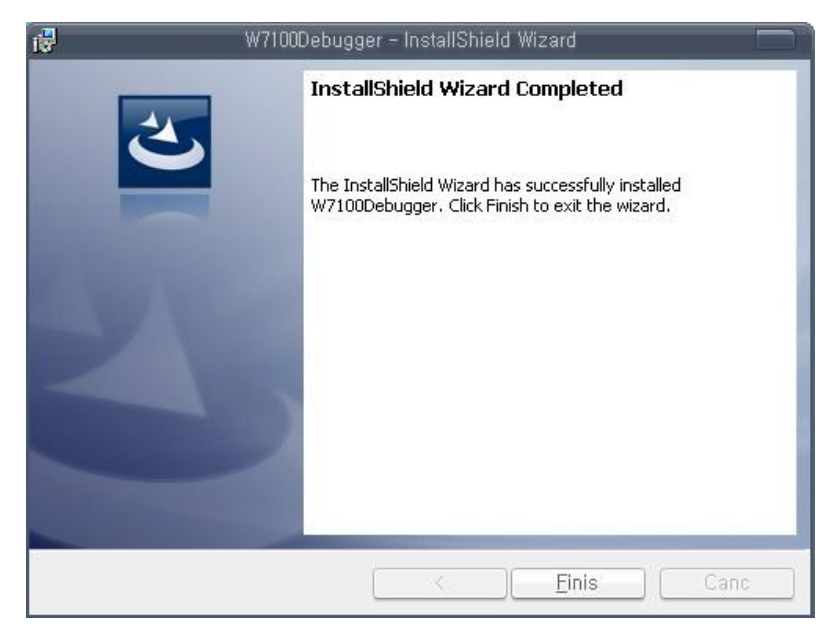

[Fig.3.3] End of debugger installation

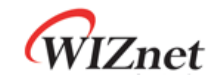

### 4 KEIL Project

Projects that are supported by the W7100A / W7100 debugger are as below.

- Keil uVision2 project
- Keil uVision3 project
- Only hex file (Restricted symbol function)

% The W7100A / W7100 Debugger don't support the KEIL  $\mu Vision4$  or upper version project. But user can easily convert the  $\mu Vision4$  to  $\mu Vision3$  project as shown in the figure 4.1 to use the W7100A / W7100 debugger.

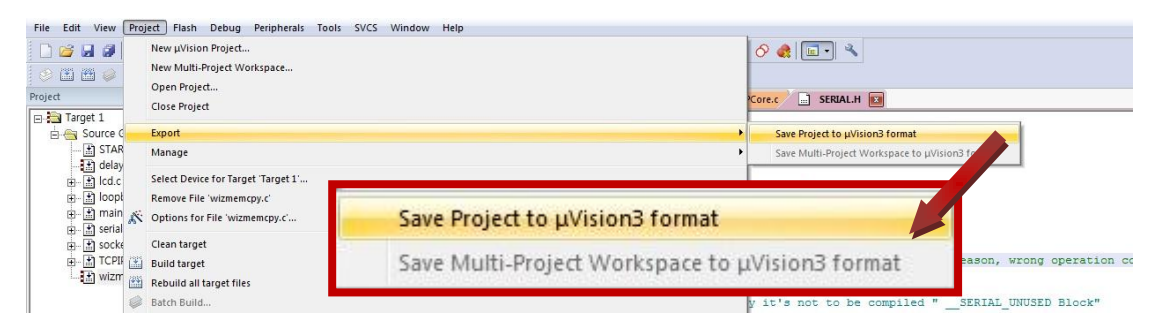

<Fig.4.1> Save Project to µVision3 format

\* Caution on W7100A / W7100A Lock function

The W7100A / W7100A has the memory lock function. If the lock was set, user cannot use the W7100A / W7100 debugger because it cannot read anything from W7100A / W7100A memory. So user should unlock to use the W7100A / W7100 debugger properly. It is easy to unlock using the WizISP program. As shown in the figure 4.2, clear the check box and click the "Lock" button. Whole memory will be erased after the unlocking so user should re-write the firmware again.

Please refer to the Wiz ISP user manual for more detailed information about WizISP. WizISP program and user manual are available on the <u>WIZnet website</u>.

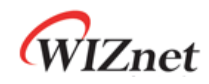

| 😵 WizISP (v2.0.0.0)                                                                                                    |                                                                                                    |
|----------------------------------------------------------------------------------------------------|----------------------------------------------------------------------------------------------------|
| <u>File Device Options H</u> elp                                                                                                    |                                                                                                    |
| Load - International Contraction International Contractional Contractional Contraction | Image: Second second second |
| COM Port Configuration Hex Edito                                                                                                    |                                                                                                    |
| Port: COM4 - 🎭 Addras                                                                                                    | iex) 00 01 02 03 04 05 06 07 08 09 0A 0B 0C 0D 0E 0F 0 1 2 3 4 5 6 7 8 9 A B C D E F                                                                                                    |
|                                                                                                    | 10 FF FF FF                                                                                                    |
| Baud: 115200 + Close 00000                                                                                                    | 20 FF FF FF Flash Operation Mode                                                                                                    |
| Flash Operation Mode 00000                                                                                                    | 30 FF FF FF                                                                                                    |
| Code      Data Set                                                                                                    | 40 FF SFF @ Code O Data Set                                                                                                    |
| ✓ Code ✓ Data Lock 00000<br>00000                                                                                                    | 70 FF FF FF Code Data Lock                                                                                                    |
| Auto Task Selection 00000                                                                                                    | 90 FF FF FF                                                                                                    |
| 👿 1, Flash Erase 00000                                                                                                    | AO FF FF FF II II II II II II II II II II                                                                                                    |
|                                                                                                    | BO FF FF FF FF FF FF FF FF FF FF FF FF FF                                                                                                    |
| 3. Program 00000                                                                                                    | DO FF FF FF FF FF FF FF FF FF FF FF FF FF                                                                                                    |
|                                                                                                    | E0 FF FF FF FF FF FF FF FF FF FF FF FF FF                                                                                                    |

<Fig.4.2> Unlock the W7100A / W7100A using WizISP program

The W7100A / W7100 debugger cannot recognize multi directory structure of KEIL project so all project file and source file must be placed in same directory to use W7100A / W7100 debugger. And the 'make hex file' option and 'make symbol' option should be activated in the KEIL project. If they are not activated, the W7100A / W7100 debugger cannot find the hex file to load. Also, an error message could appear even if it finds the hex file.

Since the W7100A / W7100 debugger use slower clock than normal running clock, running speed under the debugging mode is very slow. So we recommend that don't use a delay function or something like that.

First, open the KEIL project. Click 'Project' => 'Options for Target 'Target name' menu.

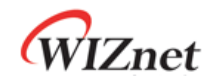

| 🕎 Test_Driver – Zision3                                                                                                    | ×   |
|----------------------------------------------------------------------------------------------------|-----|
| <u>File E</u> dit <u>V</u> iew <u>Project</u> <u>D</u> ebug Fl <u>a</u> sh Pe <u>r</u> ipherals <u>T</u> ools <u>S</u> VCS <u>W</u> indow <u>H</u> elp                                                                                                    |     |
| 🎦 😅 🖬 🕼 😫 🕮 🛱 🕮 🕸 🕸 🕸 🕸 🖓 🌾 🧏 🔜 🚮 州 .                                                                                                    |     |
|                                                                                                    |     |
| 🛿 🕸 🕮 🥔 👗 🛱 🎊 Target 1 💽 🛔 🗟 🚍                                                                                                    |     |
| Project Workspace 🔹 🗙                                                                                                    |     |
| Image 1         Source Group 1         Image 1         Image 2         Image 2         Image 2         Image 2         Image 2         Image 2         Image 2         Image 2         Image 2         Image 2         Image 2         Image 2         Image 2         Image 2 |     |
|                                                                                                    |     |
| Window × X                                                                                                    |     |
| Build (Command) Find in Files                                                                                                    | الح |
|                                                                                                    |     |

[Fig.4.3] Open the KEIL project

Check the 'Create HEX File' option from the 'Output' tap as figure 4.2.

| Options for Target 'Target 1'                                                               |
|---------------------------------------------------------------------------------------------|
| Device Target Output Listing User   C51   A51   BL51 Locate   BL51 Misc   Debug   Utilities |
| Select Folder for Objects Name of Executable: Test_Driver                                   |
| Create Executable: .₩Test_Driver                                                            |
| Debug Information     F Browse Information                                                  |
| Create HE⊠ File HEX-Format: HEX-80                                                          |
|                                                                                             |
| © Create Library: .₩Test_Driver.LIB                                                         |
|                                                                                             |
|                                                                                             |
|                                                                                             |
|                                                                                             |
|                                                                                             |
|                                                                                             |
|                                                                                             |
| OK Cancel Defaults Help                                                                     |

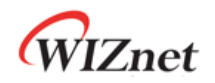

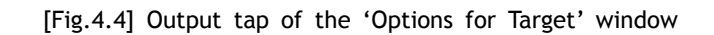

Select the 'Listing' tap and check the 'Symbols' option of the 'C Compiler Listing' region.

| Options for Target 'Target 1   | •                           |                          | ×                           |  |  |  |  |  |  |
|--------------------------------|-----------------------------|--------------------------|-----------------------------|--|--|--|--|--|--|
| Device   Target   Output Listi | ng User   C51   /           | A51   BL51 Locate   BL   | 51 Misc   Debug   Utilities |  |  |  |  |  |  |
| Colora Faller for Linkow       | Dere Weit                   | No. 120 1                |                             |  |  |  |  |  |  |
| Select Folder for Listings     | Page <u>w</u> id            |                          |                             |  |  |  |  |  |  |
| ☑ Compiler Listing: .₩*.lst    | └ Compiler Listing: .₩*.lst |                          |                             |  |  |  |  |  |  |
| Conditional                    | Symbols                     | 🔲 <u>#</u> include Files | Assem <u>b</u> ly Code      |  |  |  |  |  |  |
|                                |                             |                          |                             |  |  |  |  |  |  |
| C Preprocessor Listing: .\#*   | li                          |                          |                             |  |  |  |  |  |  |
| Assembler Listing: ##* lst     |                             |                          |                             |  |  |  |  |  |  |
| Assembler Listing              |                             |                          |                             |  |  |  |  |  |  |
|                                | I Symbols Macro             | IS: Final expansion only | I Lross Reference           |  |  |  |  |  |  |
| Linker Listing: .₩Test_Driv    | er.m51                      |                          |                             |  |  |  |  |  |  |
| Memory Map                     | 💌 Public Symbols            | Line <u>N</u> umbers     | Cross <u>R</u> eference     |  |  |  |  |  |  |
|                                | 🔽 Local Symbols             | Comment Records          | ☑ Generated Symbols         |  |  |  |  |  |  |
|                                |                             |                          | Library Symbols             |  |  |  |  |  |  |
|                                |                             |                          |                             |  |  |  |  |  |  |
|                                | OK Ca                       | ncel Defaults            | Help                        |  |  |  |  |  |  |

[Fig.4.5] Listing tap of the 'Options for Target' window

Also check the 'Symbols' option of the 'Assembler Listing' region. The 'Assembler Listing' is optional. Click the 'OK' button to finish, and compile the KEIL project.

Confirm the HEX file in the project directory after compiling.

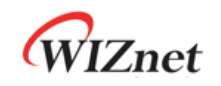

| : LOOPBACK_TCP                                                           |                 |              |              |                  |        |
|--------------------------------------------------------------------------|-----------------|--------------|--------------|------------------|--------|
| Back -                                                                   | rch 彦 Folders 👖 | <b></b> -    |              |                  |        |
| ress 🛅 C:\LOOPBACK_TCP                                                   |                 |              |              |                  | 💌 🛃 Go |
| File and Folder Tasks 🔹                                                  |                 |              |              | -                |        |
| 📺 Rename this file                                                       | loopback        | loopback     | LOOPBACK     | LOOPBACK         |        |
| <ul> <li>Copy this file</li> <li>Publish this file to the Web</li> </ul> |                 |              |              |                  |        |
| E-mail this file                                                         | 444             |              | 444          | 444              |        |
|                                                                          | LOOPBACK        | LOOPBACK     | LOOPBACK.hex | LOOPBACK.Inp     |        |
| Other Places                                                             |                 |              |              |                  |        |
| Local Disk (C:)                                                          |                 |              |              |                  |        |
| Shared Documents                                                         | <u>a a a</u>    | <u>a a a</u> | 4 4 4        |                  |        |
| 🥑 My Computer<br>🥥 My Network Places                                     |                 |              |              |                  |        |
|                                                                          | loopback.LST    | LOOPBACK.MAP | LOOPBACK.Opt | LOOPBACK_Opt.Bak |        |
| Details 🛞                                                                |                 |              |              |                  |        |
|                                                                          |                 | =            |              |                  |        |
|                                                                          | 444             | -            | 4 4 4        | 444              |        |

[Fig.4.6] Hex file of the KEIL project

If the KEIL project includes the assembly code such as xxx.SRC file, the 'Generate Assemble SRC File' and 'Assembler SRC File' options must be checked.

First, open the Options for File 'xxx.c' that uses the Assemble code.

| Eile Edit ⊻iew Project                                                | Debug Flash Peripherals Tools SVCS Window Help                                                                                                    | X        |
|-----------------------------------------------------------------------|----------------------------------------------------------------------------------------------------|----------|
| 1 🖆 😅 🖬 🗿   X 🖻 🖻                                                     | 3   コ ⊂   準 ∉ ∧ % % 終 編                                                                                                    |          |
| ) 🕸 🖽 🖉 Ă   111 g                                                     | 🕅 Target 1 📃 🛃 🕾 📖                                                                                                    |          |
| Project Workspace                                                     | X     OIE/************************************                                                                                                    | <u>~</u> |
| 2<br>2<br>8 8<br>8 12<br>7<br>8 2<br>8 2<br>8<br>8 2<br>8<br>8 2<br>8 | Igen .#Wizmemcpy.lst<br>Open Mizm File<br>Den wizmemcpy.c<br>ebuild all target files<br>uild target<br>grafate D:#WZznetW_Purple#W7100#_W7100_Application_Note_IntegratedVer#Applications#TCP#TCPs_modified#wizmemcpy.c<br>top bylid |          |
|                                                                       | lew Group<br>dd Elles to Group<br>gmove File "wizmemcpy.c"                                                                                                    |          |
|                                                                       | In the second second second second second second second second second second second second second second second                                                                                                    |          |
|                                                                       | 43         DFX0 = twp_DPX0;           44         Helse           45         //else           1         I                                                                                                    | ب<br>۲   |

[Fig.4.7] Open the Options for File 'xxx.c'

W7100A / W7100 Debugger Guide

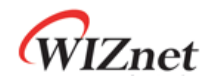

| Properties C51        |                                |                   |                   |                                     |     |
|-----------------------|--------------------------------|-------------------|-------------------|-------------------------------------|-----|
| Path:                 | D:₩WIZnet₩Purple₩ <sup>1</sup> | W7100₩W7100_Appli | cation_Note_Integ | ratedVer₩Applications₩TCP₩T(        | CPs |
| File Type:            | C Source file                  | •                 | <u></u>           | nclude in Target Build              |     |
| Size:                 | 2019 Bytes                     |                   | <u>N</u>          | <u>A</u> lways Build                |     |
| last change:          | Fri Apr 22 17:15:26 2011       |                   |                   | Generate Assembler <u>S</u> RC File |     |
|                       | 0                              |                   |                   | Assemble S <u>R</u> C File          |     |
|                       |                                |                   | <u>ସ</u>          | Link Publics Only                   |     |
| Code <u>B</u> ank:    |                                |                   |                   |                                     |     |
| Stop on Exit Code:    | Not specified                  |                   | •                 |                                     |     |
|                       |                                |                   |                   |                                     |     |
| Select Modules        |                                |                   |                   |                                     |     |
| to Always<br>Include: |                                |                   |                   |                                     |     |
|                       |                                |                   |                   |                                     |     |
|                       |                                |                   |                   |                                     |     |
| Sustom Arguments:     |                                |                   |                   |                                     |     |

Then, check the 'Generate Assembler SRC File' and 'Assemble SRC File' options.

[Fig.4.8] Setting the Options for File 'xxx.c'

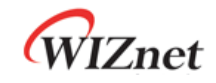

### 5 Debugger menu

### 5.1 Open project

The W7100A / W7100 debugger can debug the KEIL project or the hex file. To debug the KEIL project or the hex file, run the W7100A / W7100 debugger and open the hex file.

#### Open Project.

The Open Project command is used to open a project.

Click the 📴 icon of the toolbar. It can also be done by clicking Project Menu => Open or pushing the short key Ctrl + O

The file open browser is opened as figure 5.2 'File open browser.'

| Project jejp  Project : Emply                                                                                                    | <b>A</b>            | W7100 Debugg      | er      |           |               |          |         |
|----------------------------------------------------------------------------------------------------|---------------------|-------------------|---------|-----------|---------------|----------|---------|
| Image: Control of Control of Contro                                                                                                    | Project Help        |                   |         |           |               |          |         |
| Axeenably       Axeenably         Axeenably       Axeenably         Axeenably                                                                                                    | 🚰 🗃 🔍 🗛 T 🗓         | ' 🔟 🚚 🗉 🖧 🛋 🔳 🖭 🗉 | i 🗆 🚰 💶 |           |               |          |         |
| Worksbace       a ×         * Image: Second Second Seco                                                                                                    | B 0 1 0 0 0         |                   |         |           |               |          |         |
| * Improject : Empty       Register       *         * Improject : Empty       Register       Value         Default Register       *         Register       *         Resch       *         Resch       *         Assembly       *         Search       *         Name       *         Name       *         *       *         *       *         *       *         *       *         *       *         * <th>WorkSpace</th> <th>a x</th> <th></th> <th></th> <th>Register</th> <th></th> <th>μ×</th>                                                                                                    | WorkSpace           | a x               |         |           | Register      |          | μ×      |
| Image: Second Second                                                                                                    | 🗉 🚰 project : Empty |                   |         |           | Register      |          | -       |
| Register       Value         Default Registers       R0         R0       0x00         R1       0x00         R2       0x00         R3       0x00         R4       0x00         R5       0x00         R6       0x00         R7       0x00         R4       0x00         R6       0x00         R7       0x00         R4       0x00         R7       0x00         R4       0x00         R6       0x00         R7       0x00         R8       0x00         R9       0x00         R9       0x00                                                                                                    |                     |                   |         |           | S≣ <b>4</b> 1 |          |         |
| Assembly       a ×         Assembly       Search         Image: Control of the second second seco                                                                                                    |                     |                   |         |           | Begister      | Value    |         |
| R0       0x00         R1       0x00         R2       0x00         R3       0x00         R4       0x00         R5       0x00         R6       0x00         R7       0x00         Assembly                                                                                                    |                     |                   |         |           | Default R     | egisters |         |
| R1       0x00         R2       0x00         R3       0x00         R4       0x00         R5       0x00         R6       0x00         R7       0x00         R6       0x00         R7       0x00         R7       0x00         R8       0x00         R7       0x00         R8       0x00         R8       0x00         R7       0x00         R8       0x00         R7       0x00         R8       0x00         R8       0x00         R8       0x00         R8       0x00         R8       0x00         R9       0x00         R9       0x00         R9       0x00         R9       0x00         R9       0x00         R9       0x00         R9       0x00         R9       0x00         R9       0x00         R9       0x00         R9       0x00         R9       0x00         R9       0x00         R9       0x                                                                                                    |                     |                   |         |           | RO            | 0×00     |         |
| R2       0x00         R3       0x00         R4       0x00         R5       0x00         R6       0x00         R7       0x00         A       0x00         R       0x00         R       0x00                                                                                                    |                     |                   |         |           | R1            | 0x00     |         |
| R3       0x00         R4       0x00         R5       0x00         R6       0x00         R7       0x00         A       0x00         R7       0x00         A       0x00         R7       0x00         R7       0x00         R8       0x00         R7       0x00         A       0x00         R       0x00         R       0x00                                                                                                    |                     |                   |         |           | R2            | 0×00     |         |
| R4       0x00         R5       0x00         R6       0x00         R7       0x00         A       0x00         R       n×nn         Search       Image: Comparison of the search of the search of the sear                                                                                                    |                     |                   |         |           | R3            | 0×00     |         |
| R5       0x00         R6       0x00         R7       0x00         A       0x00         R       0x00         R       0x00                                                                                                    |                     |                   |         |           | R4            | 0×00     |         |
| R6 0x00   R7 0x00   A 0x00   R 0x00   R 0x00 </th <th></th> <th></th> <th></th> <th></th> <th>R5</th> <th>0×00</th> <th></th>                                                                                                    |                     |                   |         |           | R5            | 0×00     |         |
| Assembly<br>Assembly<br>Assembly<br>Search<br>Name Value Type Addres:<br>Addres:<br>Addres:<br>Assembly<br>Assembly<br>Addres:<br>Assembly<br>Addres:<br>Assembly<br>Addres:<br>Assembly<br>Addres:<br>Addres:<br>Assembly<br>Addres:<br>Assembly<br>Addres:<br>Addres:<br>Assembly<br>Addres:<br>Addres:<br>Addres:<br>Assembly<br>Addres:<br>Addres:<br>Addres:<br>Assembly<br>Addres:<br>Addres:                                                                                                    |                     |                   |         |           | R6            | 0x00     |         |
| A BXUU<br>R DXUU<br>R DX |                     |                   |         |           | B7            | Ux00     |         |
| Assembly<br>Assembly<br>Search<br>Name Value Type Address<br>Name Value Type Address<br>Search<br>Search                                                                                                    |                     |                   |         |           | A             | UXUU     | -       |
| Assembly Search                                                                                                    | Assembly            | л х               | Search  |           |               |          | л×      |
| Beady                                                                                                    | Assembly            | *                 | Search  |           |               |          |         |
| Name     Value     Type     Addres:       Image: State of the state of the state o                                                                                                    |                     |                   | Joearch |           |               |          | _       |
| المالي           المالي                                                                                                    |                     |                   | Name    | Value     | Туре          | Ado      | dres: 🔨 |
| المالي           المالي                                                                                                    |                     |                   | -       |           |               |          |         |
| @JS                                                                                                    |                     |                   | <       |           |               |          | ~       |
|                                                                                                    | Beady               | Ferna             | 🦉 S 💽 L | . 💽 G 🗛 S | [] ID ] 💽 E.  | 🌆 F   💽  | C       |

[Fig.5.3] Open project

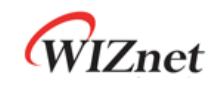

| 🚓 W7100 Debugger |                                                                  |                              |                  |   |          |        |  |  |
|------------------|------------------------------------------------------------------|------------------------------|------------------|---|----------|--------|--|--|
| Project Help     |                                                                  |                              |                  |   |          |        |  |  |
|                  |                                                                  |                              |                  |   |          |        |  |  |
|                  | Open                                                             |                              |                  |   |          | ? X    |  |  |
| WorkSpace        | Look in:                                                         | COPBACK_                     | TCP              | • | ← 🗈 👉 📰• |        |  |  |
|                  | My Recent<br>Documents<br>Desktop<br>My Documents<br>My Computer | LOOPBACK.he                  | X                |   |          | 0.000  |  |  |
|                  | My Network<br>Places                                             | File name:<br>Files of type: | HEX File (*.hex) |   |          | Cancel |  |  |

[Fig.5.2] File open browser

If the user opens the project that is consisted only with a HEX file, the Debugger will show a caution message. And it shows only 'Assembly window'.

| 4             |                 |               | W7100 Debugge | er - STAI     | RTUP, A5 | l      |                 |        |              |           |            |
|---------------|-----------------|---------------|---------------|---------------|----------|--------|-----------------|--------|--------------|-----------|------------|
| Project Debug | Tool Window     | Environment   | Help          |               |          |        |                 |        |              |           |            |
| 1 🗃 💽 📮 🖇     | 🗕 T T 🔟 🌡       | a 🖬 🖗         | 🎝 🔳 🗉 🖬       | 1 🗆 🔗         |          |        |                 |        |              |           |            |
|               |                 | গ্ৰ (য় গ্ৰ ( | 1*1.          |               |          |        |                 |        |              |           |            |
| WorkSpace     | ą ×             | MAIN,C        | C FARMEMCPY,C | C) STA        | ARTUP, A | 51 x   |                 |        | Register     |           | Ψ×         |
| - 🚰 project : | Test_Driver     | 117 2         | STACK         | 31            | RGMENT   | TD     | አሞል             | -      | Register     |           | •          |
| - 👉 Source    | e Files<br>ANIC | 118           | SINCI         |               | 0000000  | LUT    | 110             | (A.16) | O A↓         |           |            |
| PH FAI        | RMEMCPY,C       | 119           |               | R             | SEG      | ?STAC  | CK              |        | Register     | Value     |            |
| 🚽 🚰 ST        | ARTUP, A51      | 120           |               | D             | 3        | 1      |                 |        | 🗆 Default    | Registers | ( <b>*</b> |
|               |                 | 121           |               | i i           |          |        |                 |        | RO           | 0×00      | _          |
|               |                 | 122           |               | E             | XTRN C   | ODE (3 | C_START)        |        | B2           | 0×00      |            |
|               |                 | 123           |               | Pl            | DBFIC    | 3C_31  | PARTUP          |        | B3           | 0×00      |            |
|               |                 | 124           |               |               | PRC      | ۸Π     | 00000           | u      | R4           | 0×00      |            |
|               |                 | 126 02        | C STARTIR.    | ι ι C,<br>τ., | TMP      | STAR   | 00000<br>ופווים | ,11    | R5           | 0×00      |            |
|               |                 | 127           |               |               | J        | 011111 |                 |        | R6           | 0×00      |            |
|               |                 | 128           |               | R             | SEG      | 2C C5  | 51STARTUE       | ,      | B7           | 0×00      |            |
|               |                 | 129           | 10 0 01 1     | 10 1.000s     |          |        |                 |        | A            | 0×00      | -          |
|               |                 | 130 s         | TARTUP1:      |               |          |        |                 |        |              |           |            |
|               |                 | 131           |               | ANL           | 0 F      | FH, #0 | )7FH            | ~      |              |           |            |
|               |                 |               |               |               |          |        |                 | >      |              |           |            |
| Assembly      |                 |               |               | ąΧ            | Search   |        |                 |        |              |           | ųΧ         |
| Assembly      |                 |               |               | <u> </u>      | Search   |        |                 |        |              |           |            |
| 🗔 🗔           |                 |               |               |               |          |        |                 |        |              |           |            |
|               | 126 :           | 2C_STARTUP:   | LJMP STA      | ARTU          | Name     |        | Value           | Ty     | pe           | Address   | ^          |
| 🗘 0x0000      | 02001E          |               | LJMP LOOO1    |               | -        |        |                 |        |              |           |            |
| 0x000b        | 020126          |               | LJMP LOOOO    |               |          |        |                 |        |              |           |            |
| 0x001b        | 02015E          |               | LJMP LOOOO    |               |          |        |                 |        |              |           |            |
|               | 131 :           | ANL OFFH      | , #07FH       |               |          |        |                 |        |              |           |            |
| 0x001e        | 53FF7F          | L0001:        | ANL OFFh #7Fh |               |          |        |                 |        |              |           | V          |
|               | 134 :           |               | MOV RO,       | ,#ID 🗸        | Se       | 🌆 Lo   | 📕 GI 🔏          | Sy     | IDa,,, 💽 Ex, | 💼 Fl 💽    | Co         |
| Ready         |                 |               | Editing       |               |          |        |                 |        | CAP N        | UM (SCRE) |            |

[Fig.5.3] Complete opening the project

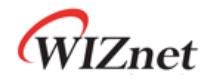

\*Note: When the user open the project and have the error message like shown below, the user must delete the xxx.SRC file in project directory, and check both the 'Generate Assembler SRC File' and 'Assemble SRC File' options to avoid error on the W7100A / W7100 debugger.

For a more detailed solution, please refer to section4 'KEIL Project'.

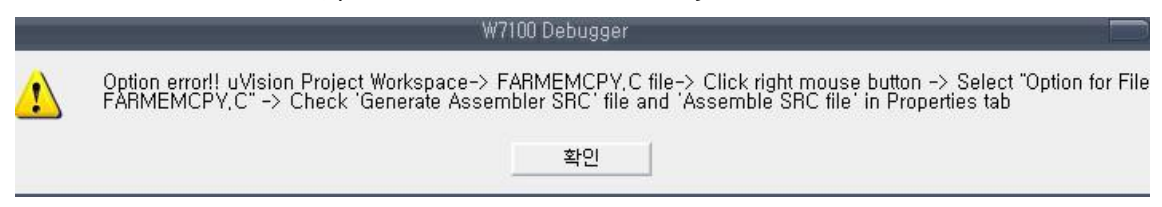

[Fig.5.4] Open error message

#### **Reload project**

The Reload command is used to reload a project. When the loaded project is changed, click the reload toolbar button it reload the project. It can also be done by clicking 'Project' => 'Reload' or pushing the short key F4.

#### **Close project**

The Close project command is used to close a project. Select 'Project' => 'Close' or push the short key Ctrl + Q.

\*Note: While using the W7100A / W7100 debugger, the user must use the 'stop' command in order to close the debugger.

### 5.2 Initialize the W7100A / W7100 Debugger

This section is for initialization of the debugger and iMCU7100EVB

| 1       |                           | W7100 Debugger - STARTUP, A51 |
|---------|---------------------------|-------------------------------|
| Project | <u>Debug</u> <u>T</u> ool | Window Environment Help       |
| 1 🚰 🛃   | 📮 📮 T                     | T 🔟 🚚 🗉 🏟 🎝 📑 🗉 🖬 🖬 🖉 🖕       |
| ., O    | 1 📜 🐌 🔿 🕺                 | ) I SI (I SI (I .             |

[Fig.5.5] Initialize menu

#### Debugger and board reset

The Debugger and board reset command is used to reset the debugger and board simultaneously. If breakpoints were set, all initialized breakpoints will be removed.

To reset, click the 🗐, button on the toolbar, or select 'Tool menu' => 'Init Debugger and Board reset' menu. Then the Debugger and board will reset.

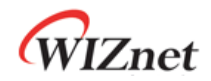

#### Board reset only

The Board reset command only is used to reset the board only. If breakpoints were set, they will be maintained. To reset the board, click the 20 button of the toolbar or select the 'Debug menu' => 'Board reset'. It can also be done by short key F2.

#### Image load

The Image load command is used to load an image.

Write the HEX image for debugging to the Flash memory.

Click the solution or select Debug menu => Image Load menu to execute 'Image Load.' It can also be done by short key F3.

If the image writing and verifying is successful, 'Write OK' message will show.

Note: If there is a mismatch between the board image file and present HEX file, the error message is shown when execute the 'Debugger commands' such as 'Continue, Step, Next'.

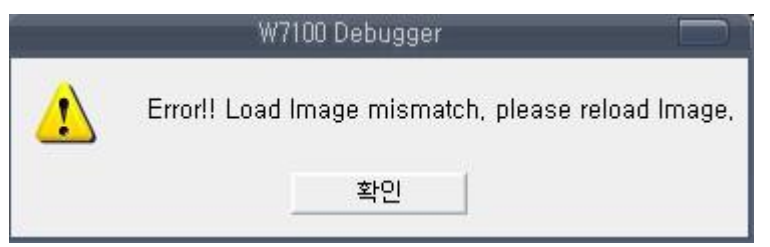

[Fig.5.6] Load image mismatch

#### Debugging

The W7100A / W7100 Debugger serves 'Debug' and 'Tool' menu and Toolbar button for debugging.

| 1         |            | W7100 Debugger - STARTUP, A51 |
|-----------|------------|-------------------------------|
| Project D | lebug Tool | Window Environment Help       |
| 100 2     | 📮 📮 🛛 T    | T 🗓 🗸 🗉 🔍 🎝 📑 🗉 🖬 🗉 📽 🗸       |
| . 🖸       | 😫 🕥 📿 🖉    | ) ) 🖬 🗐 🗐 🕽 .                 |

[Fig.5.7] Deugging menu

#### Go to Source Line

The Go to Source Line command is used to move the cursor to the wanted source line. To use this function, select the 'Tool' menu => 'Go to Source Line' or use short key Ctrl + G.

#### Find

The Find command is used to find some words on the source window. To use this function, select the 'Tool' menu => 'Find' or use short key Ctrl + F.

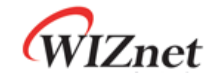

### 5.3 Run and Stop

This section will explain how to use commands like step in, out, next, and more

#### Continue

The Continue command runs the program until the Break point is met. To use this command, click the button on the toolbar or select the Debug menu => Continue. It can also be done by short key F5.

During the Continuing state, user cannot use the debugging menu. In order to use the debugging menu, execute the Stop command.

#### Stop

The Stop command is used to stop the running program. To use this command, click the button on the toolbar or select the Debug menu => Stop. It can also be done by short key F6.

The debugging commands (Search, memory view, break point, etc.) are executed only in the Stop state.

#### Step

The step command is used to run only one specific line among all lines. The Step command is executed in units of one line of the C code. If there is a Function call, the Step command will enter into the related Function. After the execution, the debugger is stopped and waits for the next command.

To use this command, click the button on the toolbar or select the Debug menu => Step. It can also be done by short key F11. If the user has only the HEX file to debug, the Step command executes one instruction, just like the Stepi command.

#### Next

The Next command is basically the same as the Step command. The Next command is executed in units of one line of the C code. But if there is a Function call, the Next command does not enter into the Function. After the execution, the debugger is stopped and waits for the next command.

To use this command, click the button on the toolbar or select the Debug menu => Next. It can also be done by short key  $\square$  F10. If the user has only the HEX file to debug, the Step command executes one instruction, just like the Nexti command.

#### Stepi

The Stepi command executes only one instruction. If the instruction is a Function call, the command enters into the related Function. After the execution, the debugger is stopped and waits for the next command.

To use this command click the button on the toolbar or select the Debug menu => Stepi. It can also be done by short key F7.

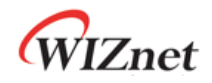

#### Nexti

The Nexti command executes one instruction. But the command does not enter into the related Function even if the instruction is a Function call. After its execution, the debugger is stopped and waits for next command.

To use this command click the Justice button or select the Debug menu => Nexti. It can also be done by short key F6.

#### Run to cursor line

The 'Run to cursor line' command executes the code until the cursor on the debugger source window is met.

To use this command, select the push the mouse right button => select 'Run To Cursor Line(n)' or select the Debug Menu => Run To Cursor Line.

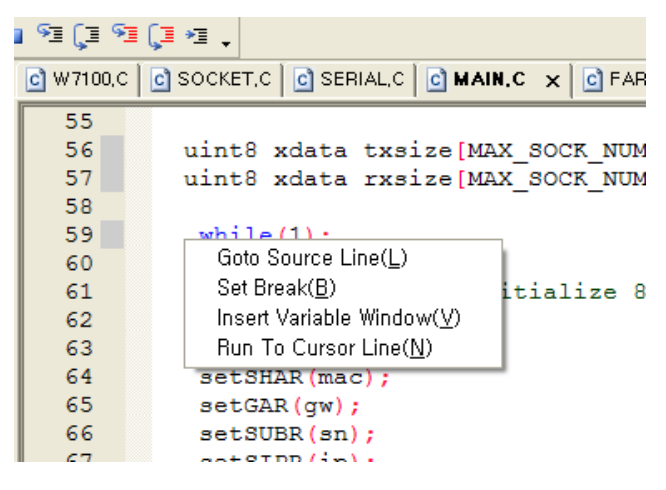

[Fig.5.8] Run To Cursor Line command

Sometimes the 'Run To Cursor Line' command continues when the cursor is not properly set. If that is the case, execute the Stop command to stop it.

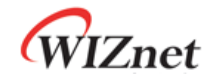

### 5.4 Break Point

This section will explain how to set/clear and find breakpoints. The breakpoint can be set only when the debugger is not being used. If the user was using the debugger, use the Stop command to stop in order to set the breakpoint.

| Project Debug Tool Windo                                   | w <u>E</u> nvironment <u>H</u> elp                      |                                          |                                                   |          |
|------------------------------------------------------------|---------------------------------------------------------|------------------------------------------|---------------------------------------------------|----------|
| ) 🗃 💽 📮 📮 T 🍸 🗓                                            | A                                                       |                                          |                                                   |          |
| ] 🎰 🔯 🐮 🍑 🔿 📯 🕨                                            | ■ 91 (I 91 (I *I ·                                      |                                          |                                                   |          |
| WorkSpace 🛛 🗘 🗙                                            | C W7100,C C SOCKET,C C SERIAL,C C MAIN,C X C FARMEMCPY  | C C STARTUP,A51                          | Register                                          | ųχ       |
| Green Source Files                                         | <pre>49 // uint8 xdata tmp[6] = {0,0,0,0,0,0};</pre>    |                                          | Register                                          | •        |
| - 🚰 W7100, C                                               | 50                                                      |                                          | 8≣ 2↓                                             |          |
|                                                            | 51 uint8 xdata ip[4] = {192,168,1,86};                  | // fo:<br>// fr                          | Register Value                                    |          |
| MAIN.C                                                     | 53 uint8 xdata sn[4] = {255,255,255,0};                 | // 1/                                    | R0 0xf9                                           | _        |
| - 🥶 FARMEMCPY,C                                            | 54 uint8 xdata mac[6] = {0x00,0x08,0xDC,                | 0x11,0x22,0x86}; ,                       | R1 0×16                                           |          |
| STARTUP, A51                                               | 55                                                      | 2 2 2 2 2 2 2 .                          | R3 0xff                                           |          |
|                                                            | 57 uint8 xdata rxsize[MAX_SOCK_NUM] = {2                | ,2,2,2,2,2,2,2,2};                       | R4 0xf8                                           |          |
|                                                            | 58                                                      |                                          | R5 0x00                                           |          |
|                                                            | 59<br>(1) Trite0051(), (/ Triteinling 0051              |                                          | R7 0x2e                                           |          |
|                                                            | 61 inchip init():                                       |                                          | A 0x78                                            |          |
|                                                            | 62                                                      |                                          | SP 0x61                                           |          |
|                                                            | 63 setSHAR(mac);                                        | DPTR0 0x7700                             |                                                   |          |
|                                                            | 6 setSUBR(gw);                                          | PC \$ 0x00dc                             |                                                   |          |
|                                                            | 66 setSIPR(ip);                                         | EFOT                                     |                                                   |          |
|                                                            | 6 sysinit (txsize, rxsize);                             |                                          |                                                   |          |
|                                                            |                                                         | <u> </u>                                 |                                                   |          |
| Assembly                                                   | 4 X Break                                               | Point                                    |                                                   | φ×       |
|                                                            | Ibrea                                                   |                                          |                                                   | <u> </u> |
| 0x0059 79C9                                                | MOV R1 #0C9h                                            |                                          | abel                                              | ~        |
| 0x005b 7E00                                                | MOV R6 #0h                                              | N.C., Line : 74 m                        | nain + 210                                        |          |
| 0x005d 7F08                                                | MOV R7 #8h                                              | N, C, Line : 52 m<br>N, C, Line : 53 m   | iain + 19<br>iain + 38                            |          |
| 0x005f 12095D                                              | LCALL L0016                                             | N,C, Line: 56 m                          | iain + 57<br>iain + 76                            |          |
| 57 :                                                       | uint8 xdata rxsize[MAX_SOCK_NUM] = {2,2,2,2,2,2,2,2,2}  | N,C , Line : 57 m<br>N,C , Line : 57 m   | nain + 95<br>nain + 97                            |          |
| <b>0x0062</b> 7884                                         | MOV R0 #84h                                             | N,C,Line:57 m<br>N,C,Line:57 m           | iain + 99<br>iain + 101                           |          |
| <b>0x0064</b> 7C00                                         | MOV R4 #0h MAI                                          | N, C , Line : 57 m<br>N, C , Line : 57 m | nain + 105<br>nain + 103                          |          |
| <b>0x0066</b> 7D01                                         | MOV R5 #1h                                              |                                          |                                                   | _        |
| 🛑 0x0068 7BFF                                              | MOV R3 #0FFh                                            |                                          |                                                   | _        |
| 🛑 0x006a 7A0E                                              | MOV R2 #0Eh                                             |                                          |                                                   |          |
|                                                            |                                                         |                                          |                                                   |          |
| 0x006c 79D1                                                | MOV R1 #0D1h                                            |                                          |                                                   |          |
| 0x006c 79D1<br>0x006e 7E00                                 | MOV R1 #OD1h<br>MOV R6 #Oh                              |                                          |                                                   |          |
| 0x006c 79D1<br>0x006e 7E00<br>0x0070 7F08                  | MOV R1 #ODIh<br>MOV R6 #Oh<br>MOV R7 #8h                |                                          |                                                   |          |
| 0x006c 79D1<br>0x006e 7E00<br>0x0070 7F08<br>0x0072 12095D | MOV R1 #ODIh<br>MOV R6 #Oh<br>MOV R7 #Eh<br>LCALL LOO16 | reak, 💯 Search 📺 IData 📻 Exte            | r., 👩 Flas., i 💽 Glob.,, i 💽 Code.,, 💭 Symbol 🕳 L | ocal     |

[Fig.5.9] Break point of the debugger

#### Set break point

To set the breakpoint

- 1. Click the shadowed region side of the source window
- 2. Locate the cursor and click the 🛛 🍋 utton on the Toolbar
- 3. Locate the cursor and click the Debug Menu => 'Set Break'
- 4. Double click the C code line in the source window
- 5. Double click the Assembly code line in the Assembly window
- 6. Locate the cursor in the Assembly window and click the
- 7. Short key F9

Set the breakpoint and execute the Continue command. Then the debugger will run until it meets the breakpoint and will stop at the checked breakpoint. After that, the user can use

🗔 he Assembly Toolbar

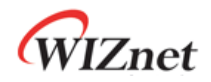

other Debug commands. If the PC(program counter) can't move to the breakpoint, the debugger will keep running. If that is the case, the user should execute the Stop command to stop it.

#### **Clear Break**

The Clear command is used to clear the breakpoint.

- 1. Click the checked breakpoint 📒 region
- 2. Click the 🔘 button on the selected breakpoint line
- 3. Locate the cursor at the C code line and click the Debug Menu => Clear Break
- 4. Double click the breakpoint directly on the C code line
- 5. Double click the breakpoint directly on the Assembly code line
- 6. Select the breakpoint on the Assembly code line and click the 🧔 button on the Assembly Toolbar
- 7. Select the breakpoint on the C code line and select the 🗶 button on the Breakpoint Toolbar
- 8. Short key F9

#### **Clear All Breaks**

The clear all breaks command will clear all breakpoints, both from the C code and Assembly code. To clear all breakpoints,

- Click the 📌 button on the Breakpoint Toolbar (Breakpoint window)
- Click the set button on the Toolbar
- Select the 'Debug' menu => 'Clear All Breaks'

#### Goto Next Break Point

The Goto Next Break Point Command is used to move the cursor to the next break point.

To use this function,

Click the 🧾 button on the Toolbar

Select the 'Tool' menu => 'Goto Next Break Point'

#### Goto Previous Break Point

The Goto Previous Break Point command will move the cursor to the previous break point. To use this function,

Click the 😺 button on the Toolbar

Select the 'Tool' menu => 'Goto Pre Break Point'

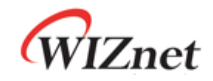

#### Break Point Window

The Break Point Window command shows all checked breakpoints.

The break point Toolbar buttons are as below.

- 🎇 : Clear the selected breakpoint
- Section 2 Clear all breakpoints
- Move to selected breakpoint

#### Source and Assembly window

In the Source window and Assembly window, user can see the source code and assembly code. The user can also use Debug commands.

In the source window, user can check all variables and add it to the search window.

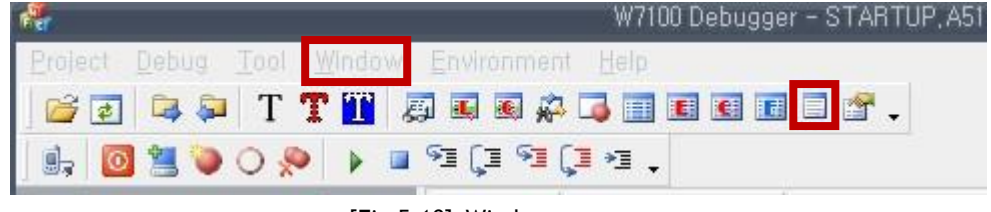

[Fig.5.10] Window menu

To use the Assembly window, click the 📃 button on the Toolbar or select the Window Menu => Assembly menu. The Source window is always shown unless opening only HEX file.

#### Source Window

| C W7100,C                                       | C SOCKET,C C SERIAL,C C MAIN.C × C FARMEMCPY,C C STARTUP,A51                                                                                                    |                       |
|-------------------------------------------------|----------------------------------------------------------------------------------------------------|-----------------------|
| 48<br>49<br>50                                  | <pre>// uint8 sn_sr_tmp, sn_mr_tmp; // uint8 xdata tmp[6] = {0,0,0,0,0,0};</pre>                                                                                                    | ^                     |
| 51<br>52 <b>-</b><br>53 <b>-</b><br>54 <b>-</b> | <pre>uint8 xdata ip[4] = {192,168,1,86};<br/>uint8 xdata gw[4] = {192,168,1,1};<br/>uint8 xdata sn[4] = {255,255,255,0};<br/>uint8 xdata mac[6] = {0x00,0x08,0xDC,0x11,0x22,0x86};</pre> | // fo:<br>// fc<br>// |
| 55<br>56<br>57 ¢                                | <pre>uint8 xdata txsize[MAX_SOCK_NUM] = {2,2,2,2,2,2,2,2,2,2,2,2,2,2,2,2,2,2,2,</pre>                                                                                                    | ,<br>                 |
| 58<br>59<br>60<br>61<br>62                      | Goto Source Line( <u>L</u> )<br>Init805: Set Break( <u>B</u> ) 8051<br>iinchip Insert Variable Window( <u>V</u> )<br>Run To Cursor Line( <u>N</u> )                                      |                       |
| 63<br>64<br>65                                  | <pre>setSHAR(mac);<br/>setGAR(gw);<br/>setSUBR(sn);<br/>setSIPR(in);</pre>                                                                                                    |                       |
| 67<br>68<br>69                                  | <pre>sublik(lp);<br/>sysinit(txsize,rxsize);<br/>PutStringIn("======""");</pre>                                                                                                    |                       |
| <                                               | PutstringLn(" W/100 Net Config Information");                                                                                                    | >                     |

[Fig.5.11] Source Window menu

The Source window is shown in the figure 5.11.

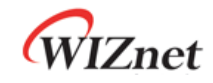

- 🗘 : indicates the PC (Program Counter) in the source code
- Image: means Breakpoint is set on this line
- : the breakpoint can only be set on this shadowed line

Click the mouse right button in the Source window, user can see the Source window menu as in the figure 5.11.

- Goto source line: Move the cursor to the set line
- Set break: Set the breakpoint
- Insert Variable window: Add the variable to the Search window
- Run To Cursor Line: Run the C code to cursor line

Moreover, the Source window can assist some functions as below.

- Can set the breakpoint by double clicking the C code.
- Show the indicated variable value when the mouse pointer on the variable.

#### Assembly window

The assembly window shows the currently running assembly code. Also if the user clicks the C code at the source window, it shows the related assembly codes. If the user opens only the HEX file without Keil project files, only the assembly window will be shown without the source window.

| Assembly      |                  |                                                          | × |
|---------------|------------------|----------------------------------------------------------|---|
| Assembly      |                  |                                                          | • |
| 🖪 📮           |                  |                                                          |   |
| 0x0044        | 7A0E             | MOV R2 #0Eh                                              | ^ |
| 0x0046        | 79C3             | MOV R1 #0C3h                                             |   |
| 0x0048        | 7E00             | MOV R6 #0h                                               |   |
| 0x004a        | 7F06             | MOV R7 #6h                                               |   |
| 0x004c        | 12095D           | LCALL L0016                                              |   |
|               | 56 : uint8 xdata | <pre>a txsize[MAX_SOCK_NUM] = {2,2,2,2,2,2,2,2,2;;</pre> |   |
| 💙 0x004f      | 787C             | MOV R0 #7Ch                                              |   |
| <b>0x0051</b> | 7C00             | MOV R4 #0h                                               |   |
| 0x0053        | 7D01             | MOV R5 #1h                                               |   |
| 0x0055        | 7BFF             | MOV R3 #0FFh                                             |   |
| 0x0057        | 7A0E             | MOV R2 #0Eh                                              |   |
| 0x0059        | 79C9             | MOV R1 #0C9h                                             |   |
| 0x005b        | 7E00             | MOV R6 #0h                                               |   |
| 0x005d        | 7F08             | MOV R7 #8h                                               |   |
| 0x005f        | 12095D           | LCALL L0016                                              |   |

[Fig.5.12] Assembly window

#### In figure5.12,

- C : Indicates the PC's location of the instruction
- 🛑 : Indicates the break point
- 📊 : Shows the assemble code with related C code
- 📑 : Shows the break point
- double click: Sets or unsets the break point

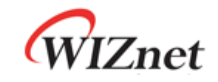

### 6 Search & Variable Window

The W7100A / W7100 debugger provides various windows to see the local variable, global variable, and the register value.

- Global variable window: Shows the value of global variable in the project
- Local variable window: Shows the value of local variable at the PC(program counter) now
- Search window: Puts the variable name, then it shows the value at the PC now
- Register window: Shows the value of registers at the PC now
- Symbol window: Shows the all symbols and its values of the project

To activate each window, select the related window on the Window menu or click the window button on the Toolbar.

| 4                  | W7100 Debugger - STARTUP, A           |
|--------------------|---------------------------------------|
| Project Debug Tool | Window Environment Help               |
| 🛛 😂 🖾 🔁 T          | T 🗓 🗸 🖲 🚓 📮 🗐 🖻 🗉 🗉 🗖 .               |
| ] 🖦 🔯 🖄 🔾 🕺        | I I I I I I I I I I I I I I I I I I I |

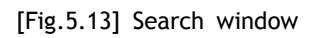

- Activate Search window: Click the Menu
- Activate Local variable window: Click the III or select the 'Local Variable Window' on the Window Menu
- Activate Global variable window: Click the 💽 or select the 'Global Variable Window' on the Window Menu
- Activate Symbol window: Click the Menu
   Activate Symbol window: Click the Menu
- Activate Register window: Click the 2 or select the 'Register Window' on the Window Menu

### 6.1 Search Window

The search window shows the global variable, local variable, or the memory value, depending on which ones the user registered. The global/local variable windows also show the values of variables. But usually users want to see one or two variable values and sometimes want to see both global and local variables simultaneously. In this case, just register the variables on the search window.

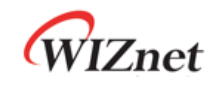

| Search               |                  |        |            | x |
|----------------------|------------------|--------|------------|---|
| Search               |                  |        |            | Ŧ |
| ,                    |                  |        |            |   |
| Name                 | Value            | Туре   | Address    | ~ |
| D:0x00:4             | 249, 42, 14, 255 | ABBAY  |            |   |
| C:0x00:4<br>X:0x6a:4 | 2, 18, 106, 120  | ARRAY  |            |   |
| S                    | 4                | U_CHAR | D:0x000008 |   |
| len                  | U                | INT    | D:0x000009 |   |
|                      |                  |        |            |   |
|                      |                  |        |            |   |
|                      |                  |        |            |   |
|                      |                  |        |            |   |
|                      |                  |        |            | ~ |

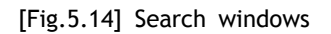

To register the global/local variables, write down the register name on the name field of the search window.

On the search window, user can not only confirm the variable but also can modify its value. To modify the value of the variable, click the value field on the search window and write down the value.

To see the memory value on the search window, write in the form, 'memory type : address : size.' The memory types are C, D, and X. (code memory, internal data memory and external data memory).

Ex) Code memory => C:0x1000:5 Internal memory => D:0x30:2 External memory => E:0x000300:4

| Local Variable |                 |            |                | <b>4</b> Х                              |
|----------------|-----------------|------------|----------------|-----------------------------------------|
| Search         |                 |            |                | •                                       |
|                |                 |            |                |                                         |
| Name           | Value           | Туре       | Address        | <b>^</b>                                |
| S              | 0               | U_CHAR     | D:0x000008     |                                         |
| len            | Ŭ               | INT        |                |                                         |
| i              | 0               | ULCHAR     | BINARY (B)     |                                         |
| ļį             | 0               | U_CHAR     | OCTAVO (0)     |                                         |
| ip             | 192,168,1,86    | ABBAY      | DECIMAL (D)    |                                         |
| gw             | 192,168,1,1     | ABBAY      |                |                                         |
| sn             | 255,255,255,0   | ABBAY      | HEX (X)        |                                         |
| mac            | 0,8,220,17,34,  | ABBAY      | A-08000070     |                                         |
| txsize         | 2,2,2,2,2,2,2,2 | ARRAY      | X:0X00007C     |                                         |
| rxsize         | 2,2,2,2,2,2,2,2 | ARRAY      | X:UXUUUU84     |                                         |
|                |                 |            |                |                                         |
|                |                 |            |                | ×                                       |
| 🔲 IData Memo   | 💽 Global Vari,  | 🔊 Symbol 🥫 | Code Memo 📧 Ex | (ternal M.,.) 📧 Local Varia,,, 👰 Search |

[Fig.6.1] Display format

User can select the display format by clicking the mouse right button on the search, local and global window such as binary, octal, decimal and hexadecimal.

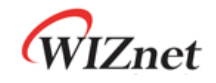

### 6.2 Local Variable Window

The local variable window shows the value of the local variable in the PC located function.

| Local Varia | able              |        |            | × |
|-------------|-------------------|--------|------------|---|
| Search      |                   |        |            | • |
|             |                   |        |            |   |
| Name        | Value             | Туре   | Address    | ~ |
| S           | 4                 | U_CHAR | D:0x000008 |   |
| len         | 0                 | INT    | D:0x000009 | = |
| i           | 0                 | U_CHAR | D:0x00000B |   |
| ip          | 192,168,1,86      | ARRAY  | X:0x00006A |   |
| gw          | 192,168,1,1       | ARRAY  | X:0x00006E |   |
| sn          | 255,255,255,0     | ABBAY  | X:0x000072 |   |
| mac         | 0,8,220,17,34,    | ARRAY  | X:0x000076 |   |
| txsize      | 2,2,2,2,2,2,2,2,2 | ARRAY  | X:0x00007C |   |
| rxsize      | 2,2,2,2,2,2,2,2,2 | ARRAY  | X:0x000084 |   |
|             |                   |        |            |   |
|             |                   |        |            |   |
|             |                   |        |            |   |
|             |                   |        |            | × |

[Fig.6.2] Local variable window

The local variable window has almost the same interface as the search window. But it is not allowed to register a new variable or a memory address.

### 6.3 Global Variable Window

The global variable window shows all the global variables in the project. The global variable window has the same interface as the local variable window.

| Global Variab                                        | le                          |                                  |                                                      | X |
|------------------------------------------------------|-----------------------------|----------------------------------|------------------------------------------------------|---|
| Global Variable                                      |                             |                                  |                                                      | • |
|                                                      |                             |                                  |                                                      |   |
| Name                                                 | Value                       | Туре                             | Address                                              |   |
| data_buf<br>local_port<br>read_addr_h<br>read_addr_l | 28672<br>33823<br>54<br>132 | PTR<br>ULINT<br>ULCHAR<br>ULCHAR | D:0x00005F<br>X:0x000099<br>X:0x000068<br>X:0x000069 |   |
|                                                      |                             |                                  |                                                      |   |
| read_addr_l                                          |                             | U_CHAR                           | X:UxUUUU69                                           |   |

| [Fig.6.3] | Global | variable | window |
|-----------|--------|----------|--------|
|-----------|--------|----------|--------|

### 6.4 Symbol window

The symbol window shows the information of all symbols in the project. It shows the class type and the address of the related symbol.

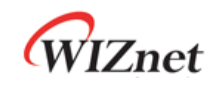

| Symbol         |            |            |
|----------------|------------|------------|
| Symbol         |            |            |
| X 📯 🖅          |            |            |
| Name           | Class Type | Address    |
| - 🗿 ?C_STARTUP |            |            |
| C_STARTUP      | PUBLIC     | C:0x000000 |
| ACC            | SFRSYM     | D:0x0000E0 |
| - 🧟 в          | SFRSYM     | D:0x0000F0 |
| - 👰 dph        | SFRSYM     | D:0x000083 |
| - 👰 DPL        | SFRSYM     | D:0x000082 |
| - 👰 IDATALOOP  | SYMBOL     | C:0x00126D |
| - 🗿 PPAGE_SFR  | SFRSYM     | D:0x0000A0 |
| - 👰 SP         | SFRSYM     | D:0x000081 |
| - 🍋 STARTUP1   | SYMBOL     | C:0x00126A |
| 🛨 🕋 FARMEMCPY  |            |            |
| - 🧿 MAIN       |            |            |
| - CE_DUMMY_    | SYMBOL     | C:0x000000 |
| - 🧿 P0         | SFRSYM     | D:0x000080 |
| - 🧿 P1         | SFRSYM     | D:0x000090 |
| - 🤁 P2         | SFRSYM     | D:0x0000A0 |
| - 🤷 P3         | SFRSYM     | D:0x0000B0 |
| -@ IE          | SFRSYM     | D:0x0000A8 |
| -@ IP          | SFRSYM     | D:0x0000B8 |
| - 🦾 main       | PUBT TC    | C+0~000003 |

[Fig.6.4] Symbol window

### 6.5 Register window

In the register window, user can check or modify the value of the register. It shows the default registers, PSW, and special function register (SFR). To modify the value of the register, click the field of register value and write the new value. But if the register is read only, then the value is not changed.

| Register            |        |
|---------------------|--------|
| Register            |        |
| ê Ż↓                |        |
| Register            | Value  |
| 🗆 Default Registers |        |
| RO                  | 0xf9   |
| B1                  | 0x2a   |
| R2                  | 0x0e   |
| R3                  | 0xff   |
| R4                  | 0×14   |
| R5                  | 0×04   |
| R6                  | 0×44   |
| B7                  | 0×14   |
| A                   | 0xf8   |
| В                   | 0×07   |
| SP                  | 0×61   |
| DPTR0               | 0×0344 |
| PC \$               | 0×0211 |
| ⊟ PS₩               |        |
| Р                   | 1      |
| F1                  | 0      |
| OV                  | 0      |
| RS                  | 0      |
| FO                  | 0      |
| AC                  | 0      |
| CY                  | 0      |
| Speicial Registers  |        |
| PO                  | 0xff   |
| DPL                 | 0×03   |
| DPH                 | 0×44   |
| DPTR1               | 0×0000 |
| DPS                 | 0×00   |
| PCON                | 0×80   |
| TCON                | 0xc0   |
| TMOD                | 0×20   |
| TLO                 | 0×00   |
| TL1                 | 0xfe   |
| THO                 | 0×00   |

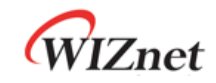

### 7 Memory window

Notice: To read a memory value of iMCU7100EVB, a Keil project or HEX file should be opened first. To read a memory value of iMCU7100EVB, any Keil project or HEX file should be opened first. But there are no differences between Keil project or HEX file and image file which loaded to iMCU7100EVB.

The iMCU7100API debugger supports below memory windows.

- IData memory window: Shows the value of internal data memory. Update the value when stop state after the debugger command
- External memory window: Shows the value of external data memory
- Code memory window: Shows the value of code memory
- Flash memory window: Shows the value of flash memory

To activate each window, use the 'Window' menu and Toolbar as in the figure7.1.

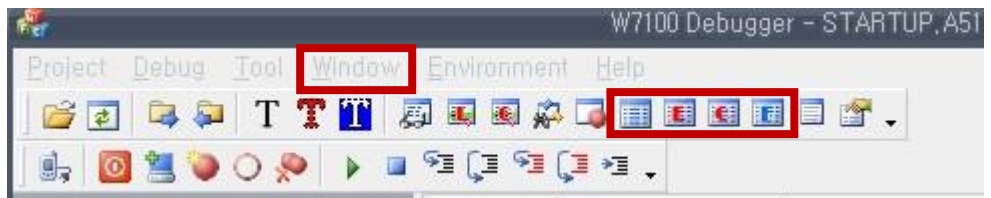

<sup>[</sup>Fig.7.1] Memory window

- Activate IData memory window: Click the button or select the 'Window' menu => 'IData Memory Window'
- Activate External memory window: Click the is button or select the 'Window' menu => 'External Memory Window'
- Activate Code memory window: Click the solution or select the 'Window' menu => 'Code Memory Window'
- Activate Flash memory window: Click the III button or select the 'Window' menu => 'Flash Memory Window'

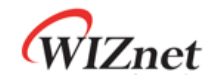

### 7.1 IData Memory Window

The IData memory window can show the value of internal data memory ( $D:0x00 \sim D:0xFF$ ) or modify the value.

| IData Memory     |          |              | _        |          | ×        |
|------------------|----------|--------------|----------|----------|----------|
| Start Address: 🕕 | ×000000  | End Address: | 0x0000FF |          |          |
| 248              |          |              |          | _        |          |
| Address          | 0123     | 4567         | 89AB     | CDEF     | <u>^</u> |
| 0x000000 :       | F92A0EFF | 14044414     | 04000000 | 0701138F |          |
| 0x000010 :       | 00070008 | 40004000     | 00000000 | 00000000 |          |
| 0x000020 :       | 00000000 | 00000000     | 00000000 | 00000000 |          |
| 0x000030 :       | 00000000 | 00000000     | 00000000 | 00000000 | _        |
| 0x000040 :       | 00000000 | 00000000     | 00000000 | 00000000 |          |
| 0x000050 :       | 00000000 | 00000000     | 00000000 | 00000070 |          |
| 0x000060 :       | 00000202 | C4193516     | 00000000 | 00000000 |          |
| 0x000070 :       | 00000000 | 00000000     | 00000000 | 00000000 |          |
| 0x000080 :       | FF610344 | 00000080     | C02000FE | 00FC0100 | _        |
| 0x000090 :       | FF000600 | 00000000     | 50000000 | 00000000 |          |
| 0x0000a0 :       | FF000000 | 00000000     | 00000000 | 00000000 |          |
| 0х0000Ъ0 :       | FF000000 | 00000000     | 00000000 | 00000000 | ~        |

[Fig.7.2] IData Memory window

To modify the value of internal data memory, click the value field of internal data memory and write the new value. All memory windows can change into the display format, such as 2/4/8 byte display unit or CHAR/INT/LONG display format. It is shown in figure7.3.

| IData Memory   |                 |             |                        |                | <b>4</b>                 | ×        |
|----------------|-----------------|-------------|------------------------|----------------|--------------------------|----------|
| Start Address: | 0x000000        | ☐ End Addre | ss: Ox0000FF           |                |                          |          |
| 248            |                 |             |                        |                |                          |          |
| Address        | 0123            | 4567        | 89AB                   | CDEF           |                          | ~        |
| 0x000000 :     | 62000000        | 00000100    | 00000000               | 00000000       |                          |          |
| 0x000010 :     | 00000000        | 00000000    | 00000000               | 00000000       |                          |          |
| 0x000020 :     | 00000000        | 00000000    | 00000000               | 00000000       |                          |          |
| 0x000030 :     | 00000000        |             | <del>, ^^</del> pooooo | 00000000       |                          | $\equiv$ |
| 0x000040 :     | 00000000        |             | 000000                 | 00000000       |                          |          |
| 0x000050 :     | 00000000        | q INT()     | 000000                 | 00000000       |                          |          |
| 0x000060 :     | 70000000        | I LONG(L)   | ) 000000               | 00000000       |                          |          |
| 0x000070 :     | 00000000        | 0           |                        | 00000000       |                          |          |
| 0x000080 :     | FF62FB1A        | 00000000    | 00000000               | 00000700       |                          |          |
| 0x000090 :     | FF000700        | 00000000    | 00000000               | 00000000       |                          |          |
| 0x0000a0 :     | FF000000        | 00000000    | 00000000               | 00000000       |                          | ~        |
| Lo0000-0 .     | <u>EE000000</u> |             |                        |                |                          | -        |
| 🔲 IData Memo   | 🌜 Global Vari,  | Symbol      | 💽 Code Memo,,          | . 💽 External I | M 💽 Local Varia 👰 Searct | 1        |

[Fig.7.3] Change the display format

If the internal data memory value updates and the debugger command is in stop state, it updates the internal data memory value to the iMCU7100API board.

### 7.2 External Data Memory Window

The external data memory window shows the value of external data memory (X:0x000000  $\sim$  X:0xFFFFFF).

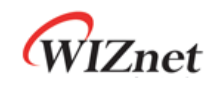

| External Memo  | ry       |             |             |          | ×        |
|----------------|----------|-------------|-------------|----------|----------|
| Start Address: | 0×000000 | End Address | s: 0x000100 |          |          |
| 2482           |          | -           |             |          |          |
| Address        | 0123     | 4567        | 89AB        | CDEF     | <u>^</u> |
| 0x000000 :     | 07FF07FF | 07FF07FF    | 07FF07FF    | 07FF07FF |          |
| 0x000010 :     | 07FF07FF | 07FF07FF    | 07FF07FF    | 07FF07FF |          |
| 0x000020 :     | 08000800 | 08000800    | 08000800    | 08000800 |          |
| 0x000030 :     | 08000800 | 08000800    | 08000800    | 08000800 | =        |
| 0x000040 :     | 5F03217F | 3C2665E5    | C000C800    | D000D800 | -        |
| 0x000050 :     | E000E800 | F000F800    | 80008800    | 90009800 |          |
| 0x000060 :     | A000A800 | B000B800    | 3684C0A8    | 0156C0A8 |          |
| 0x000070 :     | 0101FFFF | FF000008    | DC112286    | 02020202 |          |
| 0x000080 :     | 02020202 | 02020202    | 02020202    | 01423DAC |          |
| 0x000090 :     | 20008320 | 16270C5B    | C4841FFC    | 714B82B4 |          |
| 0x0000a0 :     | 9600F98F | 4E076809    | 4D28A880    | 2124BF55 |          |

[Fig.7.4] External Data memory window

The value of external data memory is not automatically updated. If the value of external data memory updates on each debugging command, the speed of the debugger may be slower due to the size of external data memory being larger than the internal data memory. Therefore, the debugger has a button *c* for updating the value of external data memory.

As in section7.1 'IData Memory Window,' if the user changes the value of external data memory in the debugger, the real value of iMCU7100API board will also change.

### 7.3 Code Memory Window

The code memory window shows the value of code memory ( $0xFF0000 \sim 0xFFFFF$ ). This window is for reading only, it cannot be modified.

| Code Memory      |          |              |          |          | × |
|------------------|----------|--------------|----------|----------|---|
| Start Address: [ | )×000000 | End Address: | 0x1b0d   |          |   |
| 2482             |          |              | L        |          |   |
| Address          | 0123     | 4567         | 89AB     | CDEF     | · |
| 0x000000 :       | 02126A78 | 6A7C007D     | 017BFF7A | 0E79B77E | _ |
| 0x000010 :       | 007F0412 | 095D786E     | 7C007D01 | 7BFF7A0E |   |
| 0x000020 :       | 79BB7E00 | 7F041209     | 5D78727C | 007D017B |   |
| 0x000030 :       | FF7A0E79 | BF7E007F     | 0412095D | 78767C00 |   |
| 0x000040 :       | 7D017BFF | 7A0E79C3     | 7E007F06 | 12095D78 |   |
| 0x000050 :       | 7C7C007D | 017BFF7A     | 0E79C97E | 007F0812 |   |
| 0x000060 :       | 095D7884 | 7C007D01     | 7BFF7A0E | 79D17E00 |   |
| 0x000070 :       | 7F081209 | 5D121A09     | 121AF07B | 017A0079 |   |
| 0x000080 :       | 76121932 | 7B017A00     | 796E1219 | E37B017A |   |
| 0x000090 :       | 00797212 | 19F67B01     | 7A00796A | 1219CF75 |   |
| 0x0000a0 :       | 0F017510 | 00751184     | 7B017A00 | 797C1203 |   |

[Fig.7.5] Code Memory window

As in the section7.2 External Data Memory Window, the code memory window has a button for updating the value of code memory.

### 7.4 Flash Memory Window

### 7.4.1 Code Memory Domain

In the flash memory window, if the 'Data memory' option is unchecked, it will shows the

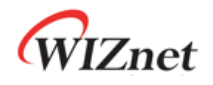

value of code memory (0xFF0000 ~ 0xFFFFFF). Basically it is same the 'Code Memory Window' but it can modify the value with flash write button.

| Start Address: | 0×FF0000      | End Addre  | ss: OxFFFFFF   | 🗌 🗆 Data m    | emory              |
|----------------|---------------|------------|----------------|---------------|--------------------|
| 2482           | <u> </u>      |            |                |               |                    |
| Address        | 0123          | 4567       | 89AB           | CDEF          | <u>^</u>           |
| 0xff0000 :     | 80008000      | 02112800   | 08FC9C1A       | 20FEFB18      |                    |
| 0xff0010 :     | E0861AEC      | DCDC1D3A   | 0BF94160       | BBDD0600      |                    |
| 0xff0020 :     | DF008C80      | FAFE94E2   | FAE7F8FF       | 8AFFA7D8      |                    |
| 0xff0030 :     | B603FF7A      | FF9FDACA   | FF8D88F9       | 8E3DB09A      |                    |
| 0xff0040 :     | 90E0EE62      | 91AF9EB7   | 72FDFFB5       | 8F90FD90      |                    |
| 0xff0050 :     | B8B7FF40      | F98CC082   | 96C89CBC       | 5FA9EB30      |                    |
| 0xff0060 :     | FFDF5FFF      | B6C4B800   | 66F6B0D7       | E6BDDD99      |                    |
| 0xff0070 :     | FEB77298      | 00378124   | D0BB9028       | 868D9A80      |                    |
| 0xff0080 :     | D6FF848C      | 30E6AE88   | 99FE5EEE       | ECFFCAF9      |                    |
| 0xff0090 :     | 8BBF7FD4      | B7FBFFD5   | 54FD73E0       | FFBBE1F7      |                    |
| Oxff00a0 :     | 927EFF66      | 3F76FFE7   | F9BDFB04       | 168A83BF      |                    |
| Oxff00b0 :     | 1FF313BD      | B1EEBB08   | 9DF5C8A4       | FD000A00      |                    |
| Oxff00c0 :     | C6C4BA7B      | B65A93A4   | 7DF7D782       | 96EE3E58      |                    |
| Oxff00d0 :     | 9EFDD7FF      | 2EDDAFDF   | 91F700C6       | 70270000      |                    |
| Oxff00e0 :     | 8293A012      | A8FD0010   | 60B9409F       | AEF430C2      | ~                  |
| 🖉 Search 🐻 L   | .ocal V 💽 Glo | obal 🙇 Syn | nbol 🔝 IData I | M 🔳 Externa 🛽 | 👩 Flash M 💽 Code M |

[Fig.7.6] Flash memory window for code memory

The basic interface of the flash memory window is the same as other memory windows. But it has the flash write button shift which writes the whole value of flash memory window to the flash memory of iMCU7100API. Also it has a button for updating the value of flash memory.

| Flash Memory      | 6               |           |              | 2        |        |
|-------------------|-----------------|-----------|--------------|----------|--------|
| Start Address:    | 0.4FF0000       | End Addre | ss: Dyffodff | 🔽 Data   | memory |
| 2 4 8 2           | 3               | _         |              |          |        |
| Address           | 0123            | 4567      | 89AB         | CDEF     |        |
| 0xff0000 :        | 80008000        | 02112800  | 08FC9C1A     | 20FEFB18 |        |
| <b>0xff0010</b> : | E0861AEC        | DCDD1D3B  | 0BF94160     | BBDD0600 |        |
| <b>0xff0020</b> : | DF008C80        | FAFE94E2  | FAE7F8FF     | 8AFFA7D8 |        |
| 0xff0030 :        | B603FF7A        | FF9FDACA  | FF8D88F9     | 8E3DB09A |        |
| 0xff0040 :        | 90E0EE62        | 91AF9EB7  | 72FDFFB5     | 8F90FD90 |        |
| 0xff0050 :        | B8B7FF40        | F98CC082  | 96C89CBC     | 5FA9EB30 |        |
| Oxff0060 :        | <b>FFDF5FFF</b> | B6C4B800  | 66F6B0D7     | E6BDDD99 |        |
| 0xff0070 :        | FEB77298        | 00378124  | D0BB9028     | 868D9A80 |        |
| <b>0xff0080</b> : | D6FF848C        | 30E6AE88  | 99FE5FEE     | ECFFCAF9 |        |
| <b>0xff0090</b> : | 8BBF7FD4        | B7FBFFD5  | 54FD73E0     | FFBBE1F7 |        |
| Oxff00a0 :        | 927EFF66        | 3F76FFE7  | F9BDFB04     | 168A83BF |        |
| OxffOObO :        | 1FF393BD        | B1EEBB28  | 9DF5C8A4     | FD000A00 |        |
| Oxff00c0 :        | C6C4BA7B        | B65A93A4  | 7DF7D782     | 96EE3E58 |        |
| Oxff00d0 :        | 9EFDD7FF        | 2EDDAFDF  | 91F700C6     | 70270000 |        |
| Ovff00e0 ·        | 8293A012        | A8FD0010  | 60B9409F     | AEF430C2 |        |

[Fig.7.6] Flash memory window for data memory

If the 'Data memory' option is checked, it will shows the value of flash data memory (0x00 ~ 0xFF). It can modify the value with flash write button. The basic interface of the flash memory window is the same as other memory windows. But it has the flash write button which writes the whole value of flash memory window to the flash memory of iMCU7100API. Also it has a button for updating the value of flash memory.

# **Document History Information**

| Version       | Date        | Descriptions                                                             |
|---------------|-------------|--------------------------------------------------------------------------|
| Ver. 0.9 Beta | 2009. 8. 13 | Release with W7100 launching                                             |
| Ver. 0.91     | 2009. 12    | Modify section2 "Connect the debugger". Add about debugger reset button. |
| Ver. 1.0      | 2011. 6     | Release with W7100A lunching                                             |
| Ver. 1.1      | Jun, 2012   | Fixed some awkward expressions of English documents                      |

# **Copyright Notice**

Copyright 2012 WIZnet Co., Ltd. All Rights Reserved.

Technical Support: <u>support@wiznet.co.kr</u> Sales & Distribution: <u>sales@wiznet.co.kr</u>

For more information, visit our website at <a href="http://www.wiznet.co.kr">http://www.wiznet.co.kr</a>